## **Requesters (Assignees)**

If you have the Shopper role, you are unable to place an order. Instead, you must to assign your shopping cart to a Requester for submission. You can set frequently used requesters on your profile to avoid the need to search for these individuals each time.

1. Click on your name on the top right of your screen and go to **View My Profile -> Default User Settings -> Cart Assignees**.

| WUMBC<br>TEST SITE                                  |                       | All 👻                                | Search (Alt+Q) Q 0.00 USD 🕎 🛇 📭                                                                           |
|-----------------------------------------------------|-----------------------|--------------------------------------|----------------------------------------------------------------------------------------------------|
| Shop • Shopping                                     |                       |                                      | Rafael Espinoza                                                                                           |
| Organization Message                                |                       | Showcases                            | View My Profile<br>Dashboards<br>Manage Searches                                                          |
| Welcome to the <b>Test Site</b> for the Paw Procure | ment System!          | Forms                                | Manage Search Exports<br>Set My Home Page<br>Search Help For A Solution                                   |
|                                                     |                       | Non-Catalog Purchase Payment Request | My Pending Requisitions (1)<br>My Recently Completed Requisitions (16)<br>My Pending Purchase Orders (23) |
| Quick Links                                         | Action Items          | Technology                           | My Recently Completed Purchase Orders                                                                     |
| Software Purchase                                   | MY ASSIGNED APPROVALS |                                      | Logout Help                                                                                               |

2. Clicking the **Add Assignee** button will bring up the **User Search** window.

| UMBC<br>TEST SITE                  |          |                   |      |        | All 🝷 |
|------------------------------------|----------|-------------------|------|--------|-------|
| My Profile  Cart Assignees         |          |                   |      |        |       |
|                                    |          | Cart Assignees    |      |        | 0     |
|                                    |          | Add Assignee      |      |        |       |
|                                    |          | My Cart Assignees |      | ?      |       |
| User Profile and Preferences       | . > .    |                   | Name | Action |       |
| Update Security Settings           | >        |                   |      |        |       |
| Default User Settings              | <        |                   |      |        |       |
| Custom Field and Accounting Code I | Defaults |                   |      |        |       |
| Default Addresses                  |          |                   |      |        |       |
| Cart Assignees                     |          |                   |      |        |       |
| User Roles and Access              | >        |                   |      |        |       |
| Ordering and Approval Settings     | >        |                   |      |        |       |
| Permission Settings                | >        |                   |      |        |       |
| Notification Preferences           | >        |                   |      |        |       |
| User History                       | >        |                   |      |        |       |
| Administrative Tasks               | >        |                   |      |        |       |

| User Search           | ? |
|-----------------------|---|
| Last Name  Maltby     |   |
|                       |   |
| First Name 💿          |   |
| User Name 😡           |   |
| Email 🚱               |   |
| Department 💿          | ~ |
| Role 💿 🗸              |   |
| Results Per Page 10 V |   |
| Search                |   |

- 3. From here, enter your Requester's last name, along with any additional information to help narrow your search.
- 4. Click **Select** to add the Assignee to your profile.

| usertest.scio | ioogle Chrome<br>quest.com/apps/Route | r/GenericUserSearch?returnFu | inction=setUserFromPopupSearch&p | ermissions=Per |
|---------------|---------------------------------------|------------------------------|----------------------------------|----------------|
| New Search    |                                       |                              |                                  |                |
| Name 🔺        | User Name 🗠                           | Email 🗠                      | Phone                            | Action         |
| Maltby, Sue   | PQ54332                               | smaltby@umbc.edu             | +1 410-455-2274 ext. 5227        | [select]       |
|               |                                       |                              |                                  |                |
|               |                                       |                              |                                  |                |
|               |                                       |                              |                                  |                |

5. After the Assignee is added to your profile, you are able to use the **Action** buttons to the right of their name to set them as your preferred requester or remove them from your profile. It is possible to have multiple individuals on your profile, but only one requester may be designated as preferred.

| 6                      |
|------------------------|
|                        |
|                        |
|                        |
| ?                      |
| Action                 |
| et as Preferred Remove |
|                        |
|                        |

Your Requesters will be available to you in a dropdown list on your shopping carts.